# How to change the URL server on Tizen screen

## Step 1

With the remote control, press the "Home" button.

#### Etape 2

When you have this menu, select the "URL LAUNCHER - Settings" (2nd item).

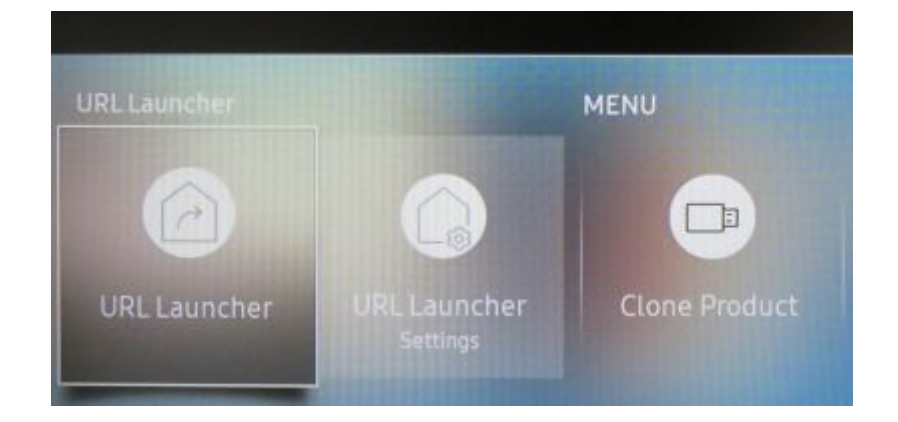

### Etape 3

- When you are on "URL LAUNCHER", enter the server URL using the virtual keyboard.
  - Don't forget to enter "http:" *ou "https:*". The characters ':' and '/' can be entered using the "@#!" key on the virtual keyboard.

| < · · · 4 5 >                                  |   |         |                |              |   |   |                 |      |   |   |           |            |            |
|------------------------------------------------|---|---------|----------------|--------------|---|---|-----------------|------|---|---|-----------|------------|------------|
| Play via                                       |   |         |                |              |   |   |                 |      |   |   |           |            |            |
| Enter URL to display or download content from. |   |         |                |              |   |   |                 |      |   |   |           | 200        |            |
| screen                                         |   | screens | screened scree |              |   |   | ning screenshot |      |   |   | screensav | screenplay |            |
| û                                              | 1 | 2       |                |              |   | 6 |                 | 8    | 9 | 0 | 0         | ×          | Delete All |
| #@!                                            | q | s       | e              | ( <b>i</b> ) | t | у |                 |      | 0 | р |           | *          | البه       |
|                                                | a | s       | $\bigcirc$     | f            | g | h | j               | k    | ι |   | @         |            | Done       |
| eng.                                           | z | x       | с              | ۷            | b | n | m               | ,    |   | ? | ~         |            | Done       |
|                                                | ŵ |         |                |              |   |   | www.            | .com |   | < |           | >          | Cancel     |

## Etape 4

- When you have set the URL, press "DONE" on the virtual keyboard.
- press "HOME" button.
- Select "URL Launcher" (1st button), the Zebrix application will be downloaded and will start up.

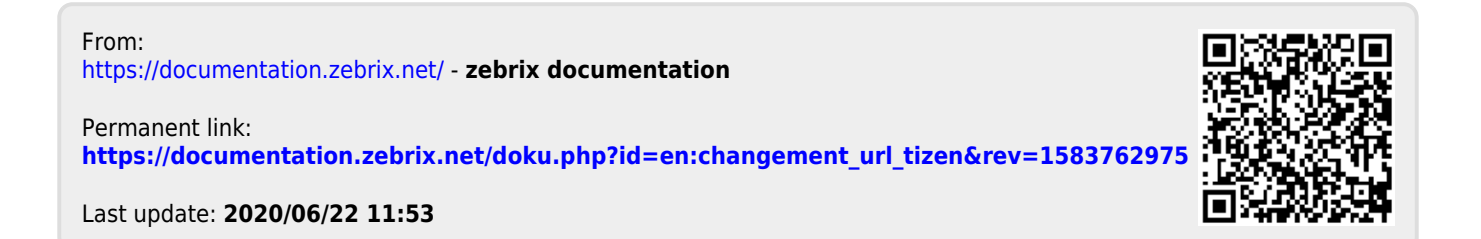